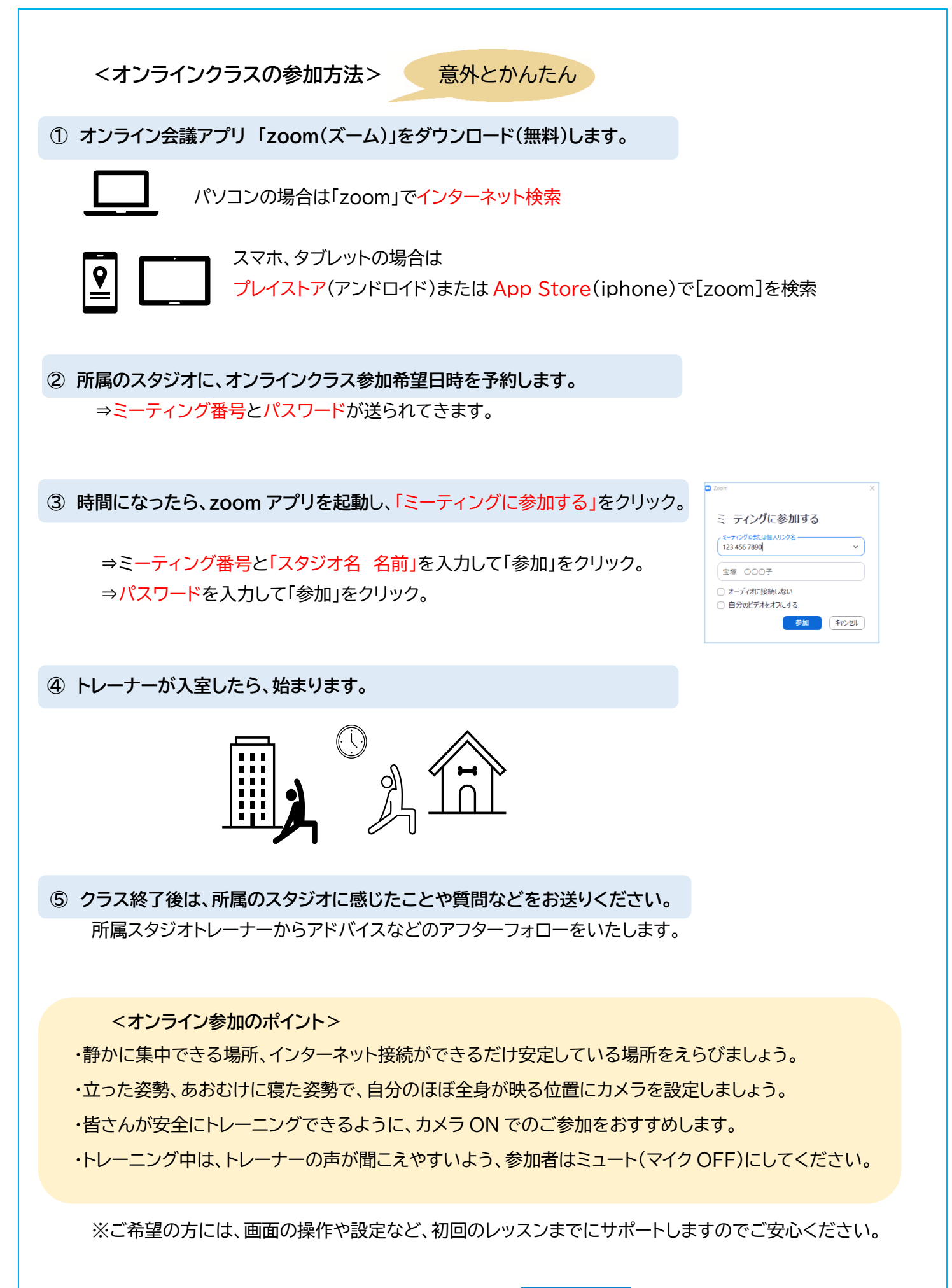

ILCHI Brain Yoga 2021.08.17 イルチブレインヨガ宝塚スタジオ